# PLANO DE SAÚDE

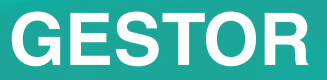

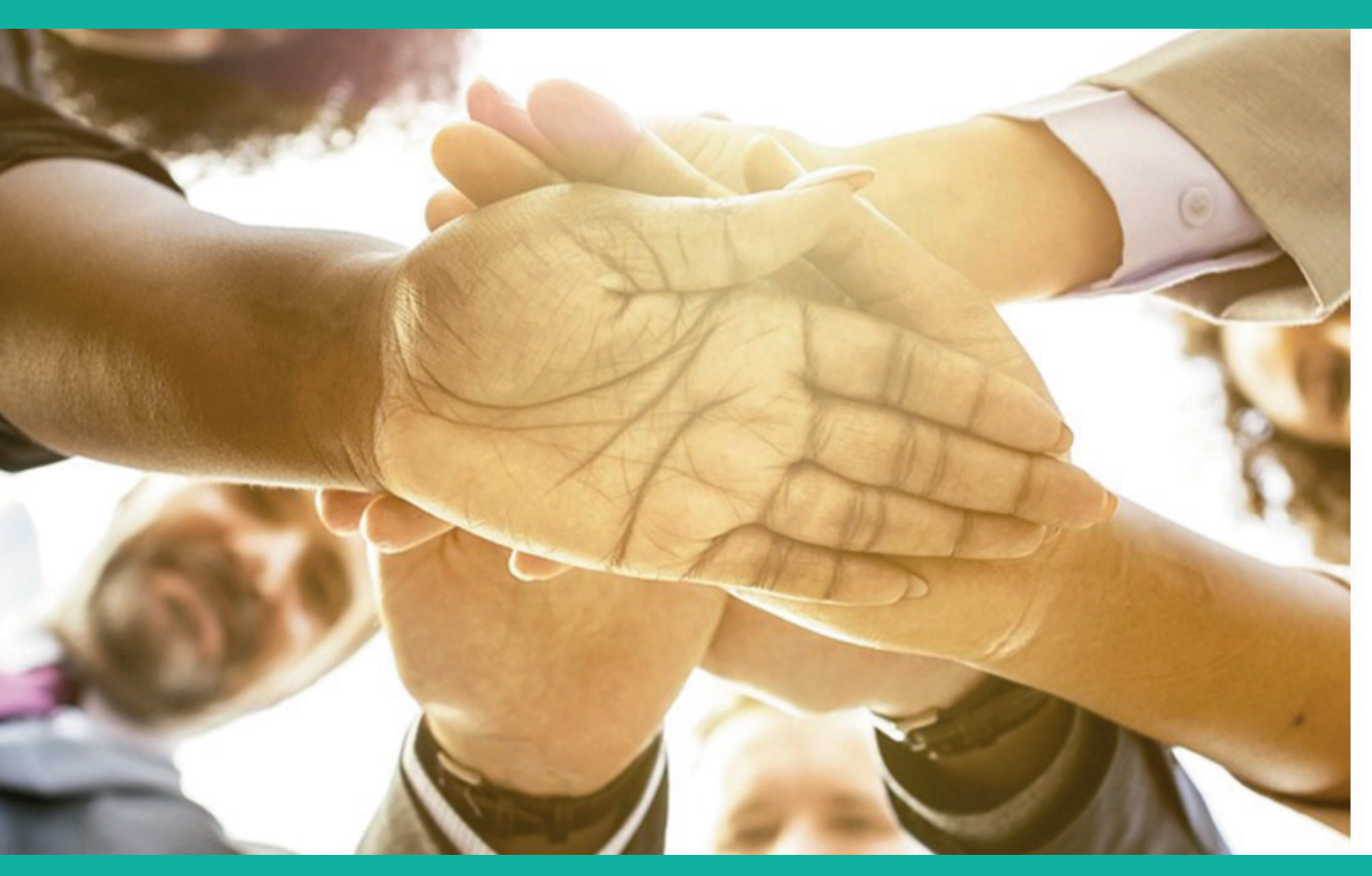

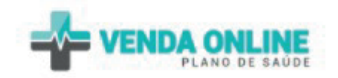

Entre com suas credenciais para acessar ao sistema.

| <b>Email</b><br>Email |                            |
|-----------------------|----------------------------|
| Senha<br>Senha        |                            |
| Esqueceu a senha?     | É um corretor? Registre-se |
| Entrar                |                            |

### **LOGIN GESTOR**

Acesse o nosso site www.onlinevenda.com.br

Coloque o email cadastrado e CPF como senha.
(O preenchimento do CPF não poderá conter pontos ou traços).

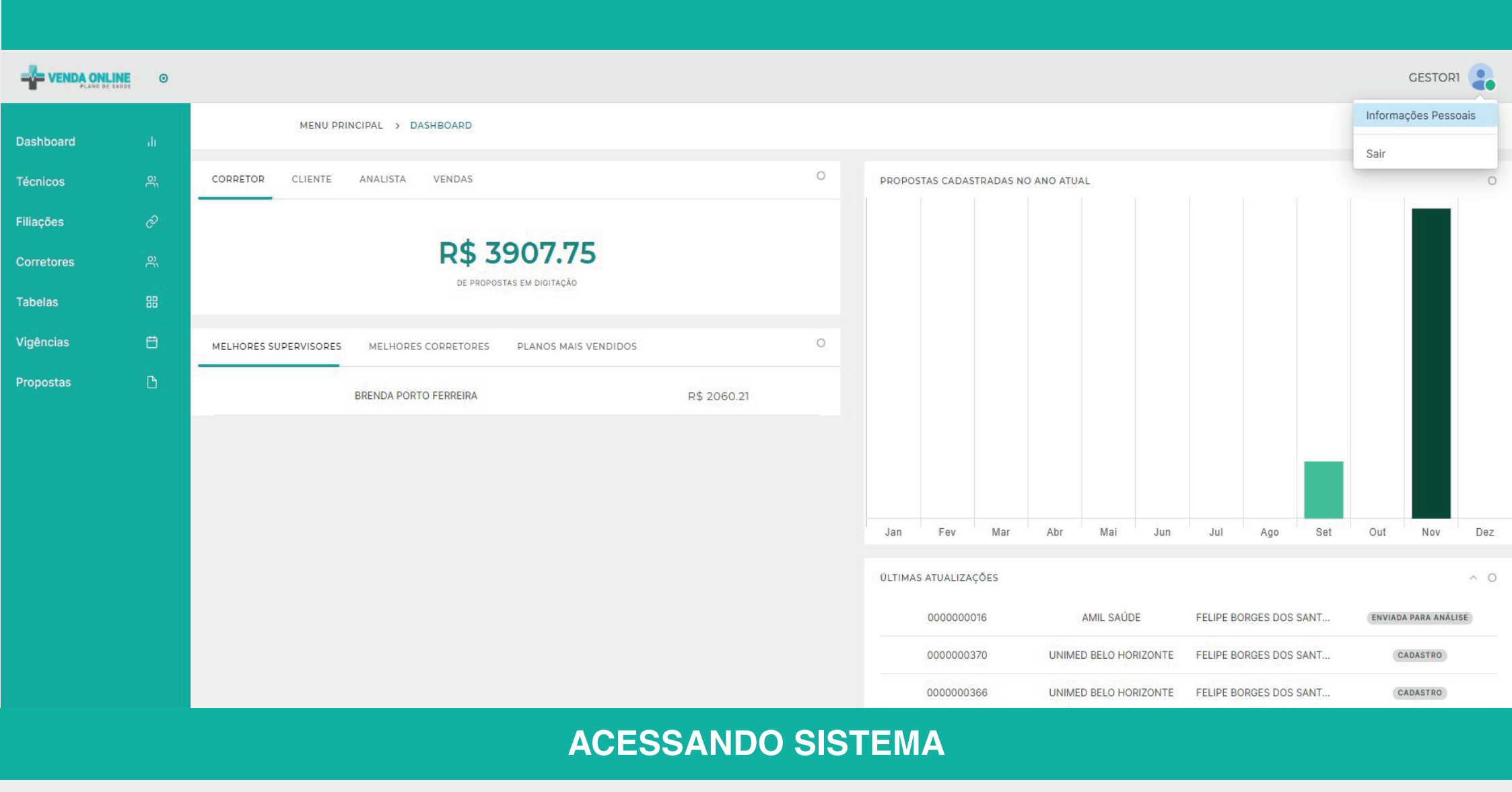

1 Entrando no sistema, clique ao lado direito do seu nome, para trocar sua senha.

OBS: A troca da senha é obrigatória, pois ao entrar novamente usando seu CPF como senha, ja será inválida.

|            | o      |                                                                    |                 |       |                     |          | GESTORI |
|------------|--------|--------------------------------------------------------------------|-----------------|-------|---------------------|----------|---------|
| Dashboard  | ) alte | MENU PRINCIPAL > TÉCNICOS                                          |                 |       |                     | 1        |         |
| Técnicos   |        |                                                                    |                 |       |                     | + Adicio | onar    |
| Filiações  |        | Busca:                                                             |                 |       |                     |          |         |
| Corretores | e,     |                                                                    |                 |       |                     | ×        |         |
| Tabelas    | 88     | Adicionar Técnico<br>Campos obrigatórios marcados com o símbolo: * |                 |       |                     |          |         |
| Vigências  | Ë      | CPF                                                                | *               | Nome  |                     | *        |         |
| Propostas  | D      |                                                                    |                 |       |                     |          |         |
|            |        | Telefone *                                                         | E-mail          | *     | Função<br>Selecione | *        |         |
|            |        | CEP *                                                              | Endereço        |       |                     | *        |         |
|            |        | Bairro *                                                           | UF<br>Selecione | *     | Cidade<br>Selecione | *        |         |
|            |        |                                                                    |                 |       |                     | × Fechar |         |
|            |        |                                                                    |                 | « 1 » |                     |          |         |
|            |        |                                                                    |                 |       |                     |          |         |

**TÉCNICOS** 

1 Após entrar no sistema, clique ao lado esquerdo em "técnicos", em seguida clique em "adicionar" e preencha os dados solicitados. No item "função" selecione "gestor" para criação de um novo usuário da senha master ou selecione "supervisor" para criação de um novo supervisor.

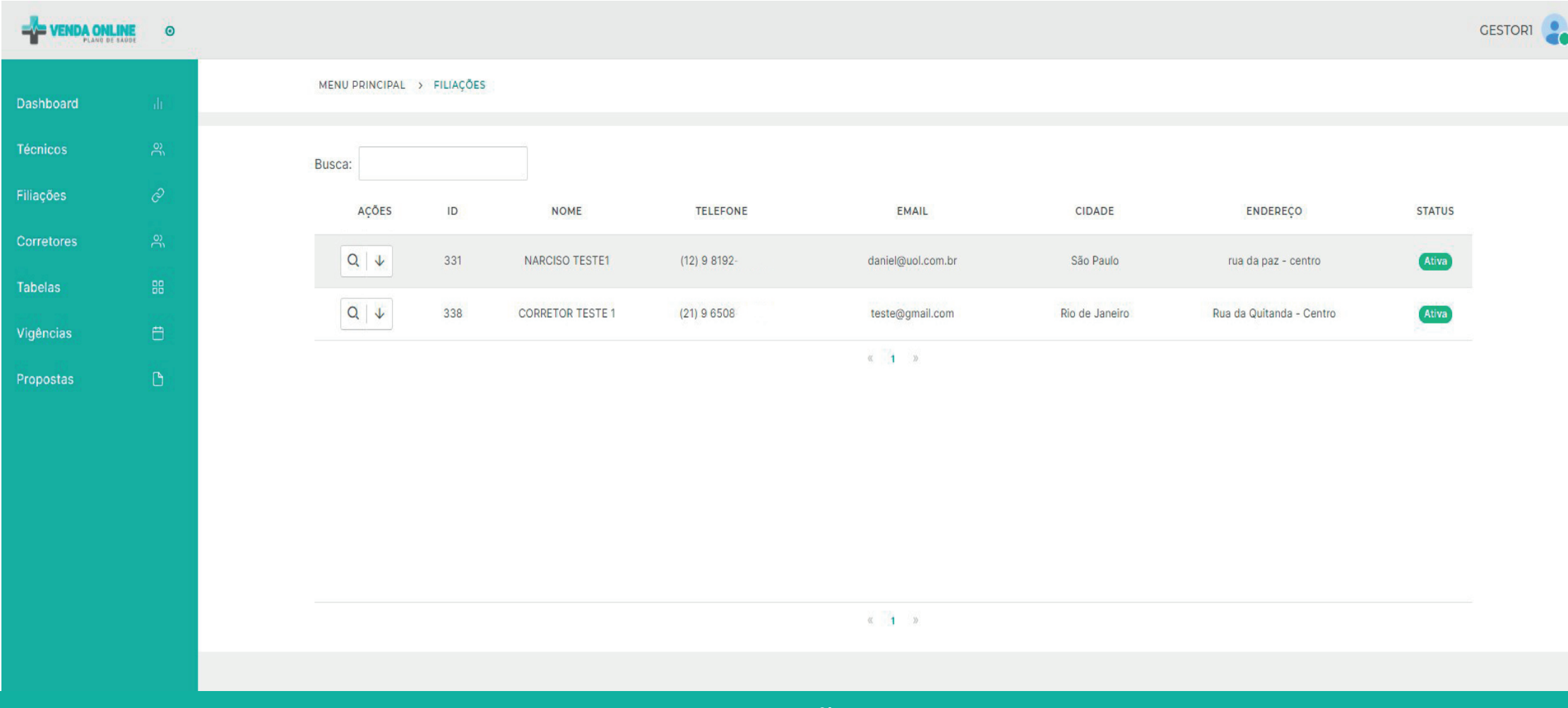

## **FILIAÇÕES**

1 No item "Filiações" é possível visualizar os corretores e supervisores cadastrados, sendo possível ainda, ativar ou desativar no item "ações".

No item status, existem 3 opções: ABERTA, ATIVO e DESATIVADO.

Quando o status for ABERTA, será preciso aprovar (em ações) para o corretor que solicitou ter acesso a todos os produtos da corretora.

|            | Θ  |       |                          |                  |              |                   |  |
|------------|----|-------|--------------------------|------------------|--------------|-------------------|--|
| Dashboard  | di | MENU  | J PRINCIPAL > CORRETORES |                  |              |                   |  |
| Técnicos   |    | Busca | 1:                       |                  |              |                   |  |
| Filiações  |    |       | ID                       | NOME             | TELEFONE     | NOME              |  |
| Corretores |    | 3     | 636                      | NARCISO TESTE1   | (12) 9 8192- | daniel@uol.com.br |  |
| Tabelas    |    |       | 654 (                    | CORRETOR TESTE 1 | (21) 9 6508- | teste@gmail.com   |  |
| Vigências  | ē  |       |                          |                  | « <b>1</b> » |                   |  |
| Propostas  | C  |       |                          |                  |              |                   |  |
|            |    |       |                          |                  |              |                   |  |
|            |    |       |                          |                  |              |                   |  |
|            |    |       |                          |                  |              |                   |  |
|            |    |       |                          |                  |              |                   |  |
|            |    |       |                          |                  |              |                   |  |
|            |    |       |                          |                  |              |                   |  |
|            |    |       |                          |                  |              |                   |  |
|            |    |       |                          |                  |              |                   |  |
|            |    |       |                          |                  |              |                   |  |
|            |    |       |                          |                  |              |                   |  |

#### CORRETORES

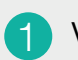

1 Visualização de todos os corretores ativo na corretora.

| VENDA ONLINI<br>PLANG DE SAUG | O     |        |                  |        |                                                 |          |                                               |                                                                   |                                                                   | GESTORI |
|-------------------------------|-------|--------|------------------|--------|-------------------------------------------------|----------|-----------------------------------------------|-------------------------------------------------------------------|-------------------------------------------------------------------|---------|
| Dashboard                     | (ali) | MENU P | RINCIPAL > TABEL | _AS    |                                                 |          |                                               |                                                                   |                                                                   |         |
| Técnicos                      | õ     | Busca: | 1)<br>           |        |                                                 |          |                                               |                                                                   |                                                                   |         |
| Filiações                     | Ĉ     | 6      | AÇÕES D          | ATA    | NOME                                            | CONVÊNIO | OPERADORA                                     | ENTIDADE                                                          | SUBESTIPULANTE                                                    |         |
| Corretores                    | õ     |        | Q 21/10          | 0/2020 | AMIL 400 QC NAC. R PJCA -<br>ENFERMARIA         |          | AMIL ASSISTENCIA MEDICA<br>INTERNACIONAL S.A. | ASSEMP                                                            | ASSEMP                                                            |         |
| Tabelas                       |       | [      | Q 21/10          | 0/2020 | AMIL 400 QP NAC. R PJCA -<br>APARTAMENTO        |          | AMIL ASSISTENCIA MEDICA<br>INTERNACIONAL S.A. | ASSEMP                                                            | ASSEMP                                                            |         |
| Propostas                     | 0     | [      | Q 21/10          | 0/2020 | AMIL 400 QC NAC. R COPART PJCA<br>- ENFERMARIA  |          | AMIL ASSISTENCIA MEDICA<br>INTERNACIONAL S.A. | ASSEMP                                                            | ASSEMP                                                            |         |
|                               |       | [      | Q 21/10          | 0/2020 | AMIL 400 QP NAC. R COPART PJCA<br>- APARTAMENTO |          | AMIL ASSISTENCIA MEDICA<br>INTERNACIONAL S.A. | ASSEMP                                                            | ASSEMP                                                            |         |
|                               |       |        | Q 25/0           | 5/2020 | GOOD 7000 - ENFERMARIA                          |          | GOOD LIFE SAUDE LTDA                          | Abps Bh - SERVIDORES PÚBLICOS E<br>PROFISSIONAIS DA ÁREA DA SAÚDE | Abps Bh - SERVIDORES PÚBLICOS E<br>PROFISSIONAIS DA ÁREA DA SAÚDE |         |
|                               |       | (      | Q 25/0           | 5/2020 | GOOD 7000 - APARTAMENTO                         |          | GOOD LIFE SAUDE LTDA                          | Abps Bh - SERVIDORES PÚBLICOS E<br>PROFISSIONAIS DA ÁREA DA SAÚDE | Abps Bh - SERVIDORES PÚBLICOS E<br>PROFISSIONAIS DA ÁREA DA SAÚDE |         |
|                               |       |        | Q 26/0           | 6/2020 | Good 7000 - Enfermaria                          |          | GOOD LIFE SAUDE LTDA                          | Abraservice BH - Profissional Liberal                             | Abraservice BH - Profissional Liberal                             |         |
|                               |       | [      | Q 26/0           | 6/2020 | Good 7000 - Apartamento                         |          | GOOD LIFE SAUDE LTDA                          | Abraservice BH - Profissional Liberal                             | Abraservice BH - Profissional Liberal                             |         |

GESTOR1

#### TABELAS

Tabelas - Visualização de todas as tabelas liberadas para comercialização da corretora.

VENDA ONLINE O

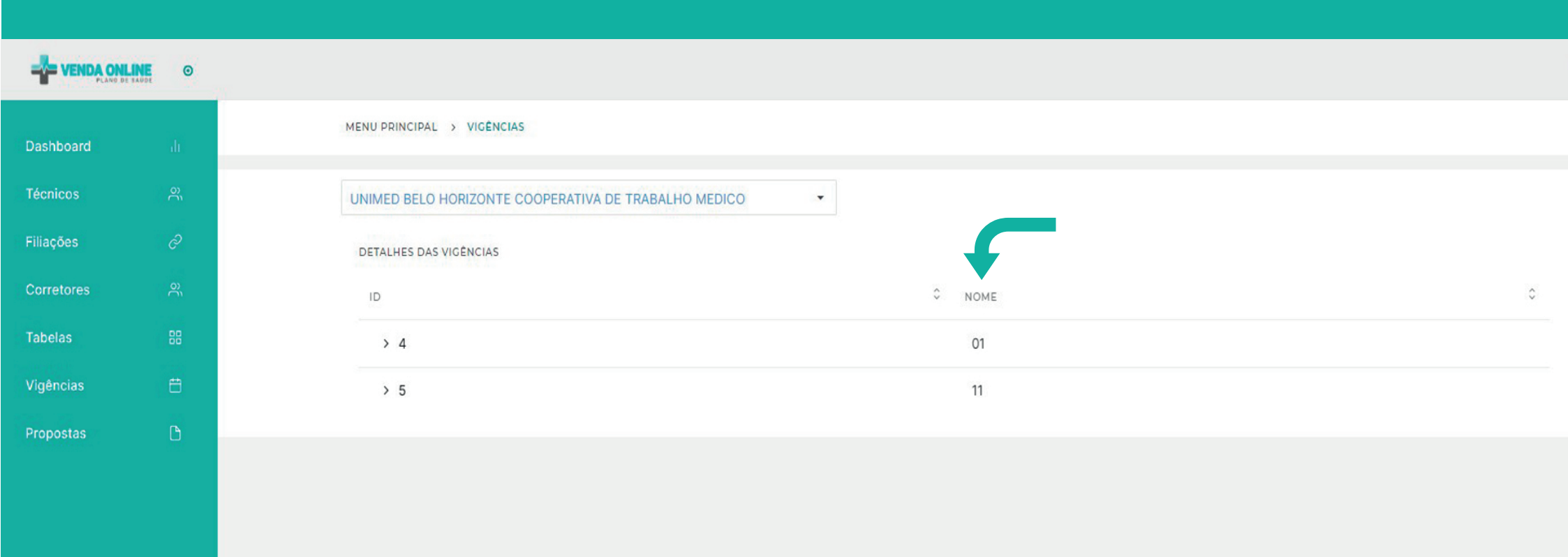

# VIGÊNCIA

**1 Vigência** - Selecione o produto desejado e consulte a vigência a hora que você quiser.

|            | Ø  |                |                     |          |            |                             |          |                   |                                             |                       |  |
|------------|----|----------------|---------------------|----------|------------|-----------------------------|----------|-------------------|---------------------------------------------|-----------------------|--|
| Dashboard  | di | MEN            | NU PRINCIPAL >      | PROPOSTA | AS         |                             |          |                   |                                             |                       |  |
| Técnicos   |    | 📼 EM DIGITAÇÃO | <b>Q</b> EM ANÁLISE | 🖹 HISTÓ  | RICO       |                             |          |                   |                                             |                       |  |
| Filiações  |    | Bus            | ca:                 |          |            |                             |          |                   |                                             |                       |  |
| Corretores |    |                | AÇÕES               | ID       | NÚMERO     | BENEFICIÁRIO                | CORRETOR | OPERADORA         | SUBESTIPULANTE                              | STATUS                |  |
| Tabelas    |    |                | Q                   | 727      | 000000002  | José da Silva               |          | AMIL SAÚDE        | ASSEMP                                      | Cadastro              |  |
| Vigências  | Ē  |                | Q                   | 780      | 0000000014 | Pedro Nascimento dos Campos |          | AMIL SAÚDE        | ASSEMP                                      | Cadastro              |  |
| Propostas  |    |                | Q                   | 790      | 000000016  |                             |          | AMIL SAÚDE        | ASSEMP                                      | Assinada pelo Cliente |  |
|            |    |                | Q                   | 749      | 000000004  |                             |          | GOOD LIFE SAUDE   | Sinorte BH - Servidores Públicos Municipais | Assinada pelo Cliente |  |
|            |    |                | Q                   | 594      | 000000002  |                             |          | INTERMEDICA SAUDE | TI.COM RJ                                   | Cadastro              |  |
|            |    |                | Q                   | 598      | 000000004  |                             |          | INTERMEDICA SAUDE | ANPC SP - Profissionais do Comércio         | Cadastro              |  |
|            |    |                | Q                   | 600      | 000000005  |                             |          | INTERMEDICA SAUDE | TI.COM RJ                                   | Cadastro              |  |
|            |    |                | Q                   | 632      | 000000007  |                             |          | INTERMEDICA SAUDE | TI.COM RJ                                   | Cadastro              |  |
|            |    |                |                     |          |            | PROP                        | OSTA     | S                 |                                             |                       |  |

**1 Preenchimento** - Verifique em tempo real, os status das propostas "EM DIGITAÇÃO", "EM ANÁLISE" ou "HISTÓRICO".

|            | ٥  |                                                    |                                               |                                                     |  |
|------------|----|----------------------------------------------------|-----------------------------------------------|-----------------------------------------------------|--|
| Dashboard  | di | MENU PRINCIPAL > PROPOSTAS EM DIGITAÇÃO >          | NÚMERO: 000000001                             |                                                     |  |
| Técnicos   | Ř  | 🖲 INFORMAÇÕES 🔮 BENEFICIÁRIOS 📎 PRODUTOS 🖹 HISTÓRI | со                                            |                                                     |  |
| Filiações  | ଟ  |                                                    |                                               | ← Voltar                                            |  |
| Corretores | õ  | Operadora<br>UNIMED NORTE NORDESTE.                | Entidade<br>UNIPRO RJ – PROFISSIONAL LIBERAL. | Subestipulante<br>UNIPRO RJ – PROFISSIONAL LIBERAL. |  |
| Tabelas    | 88 | Abrangência                                        | Contratação                                   | Segmentação                                         |  |
| Vigências  | Ë  | Nacional.<br>Status                                | Coletivo por adesao.                          | Ambulatorial + Hospitalar com obstetricia.          |  |
| Propostas  | C  | r                                                  |                                               |                                                     |  |
|            |    |                                                    |                                               |                                                     |  |
|            |    |                                                    |                                               |                                                     |  |
|            |    |                                                    |                                               |                                                     |  |
|            |    |                                                    |                                               |                                                     |  |
|            |    |                                                    |                                               |                                                     |  |
|            |    |                                                    |                                               |                                                     |  |
|            |    |                                                    |                                               |                                                     |  |

#### PROPOSTAS

**1 Preenchimento** - Conforme página anterior, ao clicar na lupa da coluna "ações", será possível visualizar informações sobre aquela proposta.